## 【Office(32 ビット版、64 ビット版)の確認方法 ※Office2013 以降】

| XI  | Book1 - Excel                                                                                                    | ? 📧 —                | □ ×   |
|-----|----------------------------------------------------------------------------------------------------|----------------------|-------|
| ידר |                                                                                                    |                      | サインイン |
|     | The stands v 11 v A <sup>*</sup> A <sup>*</sup> = ■ = E <sup>*</sup> 標準 v 昭条件付き書式 v 留挿入     The stands v 目 1 v A <sup>*</sup> A <sup>*</sup> = = = 目 v ママン v が アテーブルとして書式設定 v 部 消除 | · ≥ · 2··            |       |
| 貼   | ▼ O1.EXCEL ファイルを開き、「ファイル」をクリック  図書式・                                                                                                    | r 🧶 <del>v</del>     |       |
| ク   |                                                                                                    | 編集                   | ^     |
| Ľ   | $\checkmark$ : $\land \lor Jx$                                                                                                    |                      | *     |
|     | Book1 - Excel                                                                                                    | ? _                  |       |
|     |                                                                                                    |                      | サインイン |
| ſ   | <sub>情報</sub> 開く                                                                                                    |                      |       |
| ¥   | 新規 OneDrive                                                                                                    |                      |       |
| ß   |                                                                                                    |                      |       |
| _   | L書き保存 OneDrive インターネットは表読していない可能性があります。接続                                                                                                    | していない場合は、            |       |
| 4   | 02.「アカウント」をクリック<br>名前を付けて 02.「アカウント」をクリック rive を使って、アイルにどこからでもアクセスできる。                                                                                                    | *^^。<br>ようにしたり、ファイルを |       |
| f   | 保存できるようにします。                                                                                                    |                      |       |
| E   | 印刷<br>Book1 - Excel                                                                                                    | ? – 🗆 X              |       |
| ţ   |                                                                                                    | サインイン                |       |
| 3   |                                                                                                    |                      |       |
| ß   |                                                                                                    |                      |       |
| 2   | Coffice にサインイン     Office にサインイン     Office にサインイン     Office にサインインすれば、だこからでも自分のドキュメ                                                                                              |                      |       |
|     | 7002ト 03.「バージョン情報」をクリック ライセンス認証された製品                                                                                                    | 2                    |       |
| 7   | オプション Milcrosoft Office Professional Plus 201<br>この製品には以下が含まれます。                                                                                                    | 3                    |       |
|     |                                                                                                    |                      |       |
|     |                                                                                                    |                      |       |
|     | 7702                                                                                                    |                      |       |
|     | オプション                                                                                                    |                      |       |
|     |                                                                                                    |                      |       |
|     | Microsoft Excel のパージョン情報                                                                                                    | ? >                  | <     |
|     | Microsoft® Excel® 2013 (15.0.5241.1000) MSO (15.0.5233.1000) 32 ビット                                                                                                    |                      |       |
|     | Microsoft Office Professional Plus 2013 の一部                                                                                                    |                      |       |
|     |                                                                                                    |                      |       |
|     |                                                                                                    | 1109                 |       |

**※Office 製品が 32 ビットなら「x86」、64 ビットなら「x64」をインストールしてください。** ※Office 製品(Word、Excel 等)とビット数が異なる場合、こめっとナビ/こめっとナビ(大豆)は 正常に動作しません。

※解らない場合はご連絡ください。

TEL 096-380-8686